# Key digital

# KD-MS4x4G / KD-MS8x8G

4x4/8x8 4K/18G HDMI Matrix Switchers with Independent Audio Switching, Balanced/Unbalanced Audio, Audio De-embedding of Analog L/R/PCM

# QUICK SETUP GUIDE

## CONNECT

Begin with the KD-MS4x4G/KD-MS8x8G unit and all input/output devices turned off.

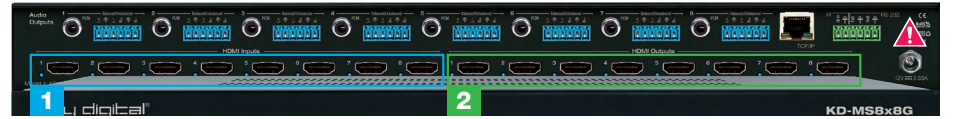

- 1. Connect HDMI sources to the input ports of KD-MS4x4G/KD-MS8x8G unit
- 2. Connect HDMI displays to the output ports of KD-MS4x4G/KD-MS8x8G unit

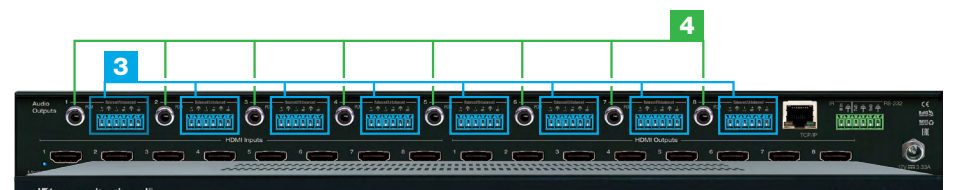

- 3. Connect the analog audio outputs to amplifiers/receivers via the analog 6-pin phoenix terminals
- 4. Connect the digital audio outputs to amplifiers/receivers via the PCM outputs

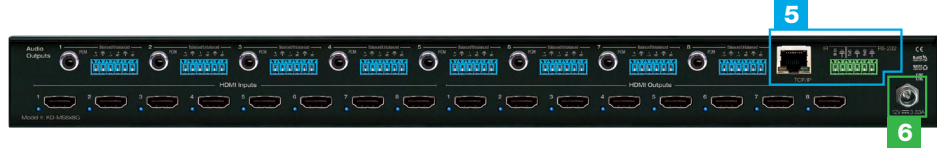

- 5. Connect control system and/or PC to TCP/IP, RS-232, Serial IR port or IR sensor
- **6.** Screw-in the power supply to the KD-MS4x4G/KD-MS8x8G, then, plug-in to power outlet
- 7. Power on input/output devices

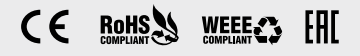

## CONFIGURE

Configure and control your KD-MS4x4G/KD-MS8x8G units via Key Digital Management Software<sup>™</sup> Pro (KDMS<sup>™</sup> Pro) that can be downloaded here: https://goo.gl/ZcyHui

#### 2 3 1 Connect to your unit via TCP/IP port using default static IP address 192.168.1.239, port 23 to a USB Stop Network Scapping 1.03 192.168.1.xxx type network or set vour PC to a static IP address of 192.168.1.xxx (excluding .239). ning ... (69 %) DHCF Open the KDMS<sup>™</sup> Pro software and perform a network scan (fig. 1) 5 If using KD-App or KDMS<sup>™</sup> for control, set 0023 the desired Input/Output names by entering the Input/Output Settings section of the noe Input/Output Name properties window, and selecting the Change Input 1 Input/Output Name button (fig. 4a), selecting AppleTV the desired input/output and entering the Auto

name (fig. 4b)

Additional settings may be adjusted in the KDMS software. Full access to all settings/ commands is achieved via terminal session using Tera Term or PuTTy software

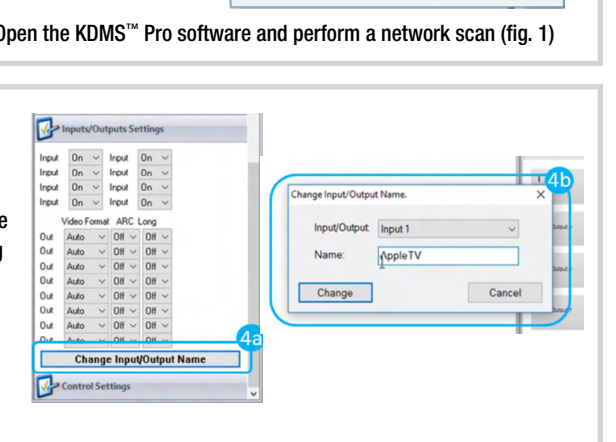

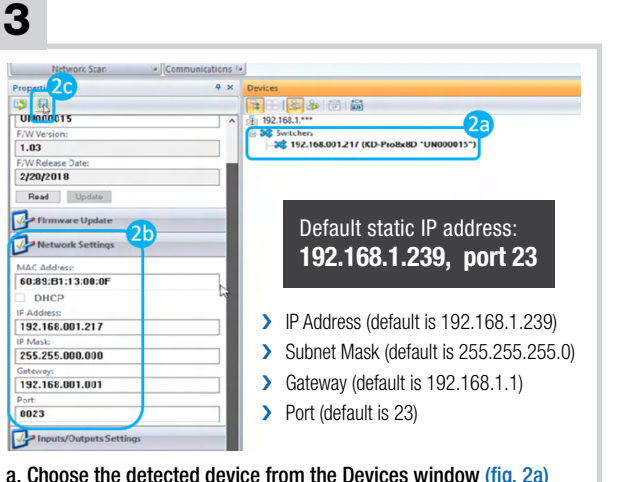

a. Choose the detected device from the Devices window (fig. 2a) b. In the Network Settings section of the Properties window, enter the desired IP settings (fig. 2b)

c. Save (fig. 2c)

Your unit is now ready to control from the KDMS<sup>™</sup> Control Panel, KD-App, or by professional control system.

#### 4 Firm EDID Settings Input 1 1080n 2ch Input 2 1080p 2ch Input 3 4K 60 10G 2ch 4K 60 10G 2ch Input 4 Input 5 4K 60 10G 2ch 1080i Dolby/DTS Input 6 4K 60 18G HD Input 7 1

In the EDID Settings section, choose the desired handshake that you wish to provide to your connected HDMI source (fig 3a).

### KDMS<sup>™</sup> Pro **Download Page**

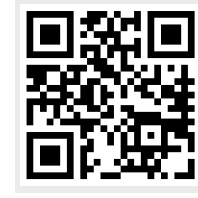

### CONTROL

- **Option 1: Control via Remote Control** 
  - Matrix Switching Video and Audio together
    - » IR Button Sequence = X, Y
    - » X = Output # [1-8], Y = Input # [1-8]
  - Matrix Switching Video ONLY
    - » IR Button Sequence = R1, X, Y
    - » X = Output # [1-8], Y = Input # [1-8]
  - > Matrix Switching Audio ONLY
    - » IR Button Sequence = R2, X, Y
    - » X = Output # [1-8], Y = Input # [1-8]
  - > Assign EDID Handshake to Input from Unit's EDID Table (see manual)
    - » IR Button Sequence = R2, R1, R3, Y, ZZ
    - » Y = Input # [1-8], ZZ = Device Select # [01-15]

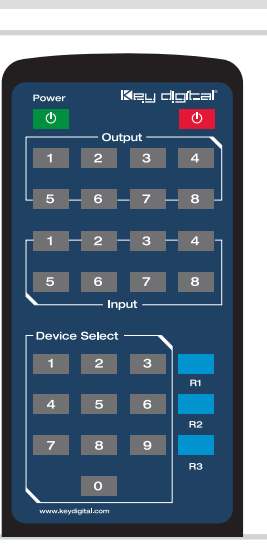

2 Option 2: Control via KD-App, Key Digital Management Software™

KD-MS4x4G/KD-MS8x8G are controllable by:

- 1. Key Digital's user-friendly iOS App (App Store: https://goo.gl/k5SDyM ) or
- Key Digital Management Software<sup>™</sup> (Key Digital website: <u>https://goo.gl/Kge2LH</u>).

### **Configuration Steps:**

- » Connect and Configure you KD-MS4x4G/KD-MS8x8G as described in this Quick Setup Guide.
- » Download and open KD-App and/or KDMS™
- » Ensure the iOS device and/or PC computer are on the same network with KD-MS4x4G/KD-MS8x8G
- » Perform a network scan in the KD-App/KDMS™
- » Select and control the selected KD-MS4x4G/KD-MS8x8G
- » If desired, the KD-App allows users to create presets for KD-MS4x4G/KD-MS8x8G's current input-output selections.

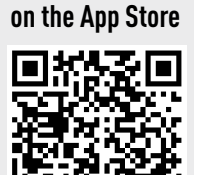

Key Digital<sup>®</sup> App

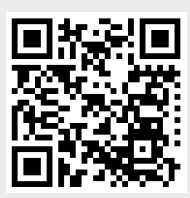

**KDMS<sup>™</sup>** 

Download Page

# CONTROL

### **3** Option 3: Control via professional control system

#### KD-MS4x4G/KD-MS8x8G allows control over serial interface for bi-directional communication.

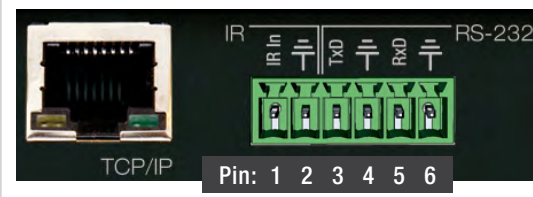

#### **Connection Protocol:**

- > Baud Rate = 57,600 bits per second
- > Data Bits = 8
- Stop Bits = 1
- > Parity = Non
- > Flow Control = None
- > Carriage Return: Required at end of string
- > Use pins 3, 4, and 5 for RS-232 communication.
- > For TCP/IP control, the default IP address is 192.168.1.239, with port 23
- Most Key Digital matrix switches support a standard audio+video switching command. KD-MS4x4G/KD-MS8x8G is also controllable by this command, so if you have previously integrated Key Digital matrixes by third-party control systems you may have success using the same driver/module.

| Matrix Switching – Video + Audio together |                                                                       |
|-------------------------------------------|-----------------------------------------------------------------------|
| SPOxxSlyy                                 | xx = output number (01-04 / 01-08), yy = input number (01-04 / 01-08) |
| Matrix Switching – HDMI only              |                                                                       |
| SPOxxSByy                                 | xx = output number (01-04 / 01-08), yy = input number (01-04 / 01-08) |
| Matrix Switching – Audio only             |                                                                       |
| SPOxxSAyy                                 | xx = output number (01-04 / 01-08), yy = input number (01-04 / 01-08) |

### 🛦 IMPORTANT PRODUCT WARNINGS 🛦

- > Connect all cables before providing power to the unit.
- > Test for proper operation before securing unit behind walls or in hard to access spaces.
- > You MUST use the Power Supply provided with your unit or you VOID the Key Digital<sup>®</sup> Warranty and risk damage to your unit and associated equipment.

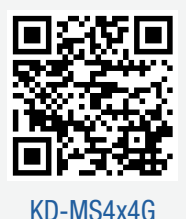

Visit product pages for most recent version of the manual, quick setup guide, firmware, control drivers and all additional downloads.

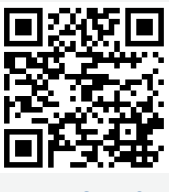